# Seguimiento a la ejecución

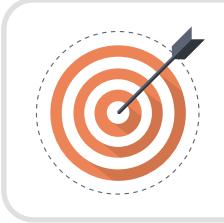

#### Objetivo

Identificar las acciones que debe realizar el usuario del área financiera durante la etapa de seguimiento al contrato.

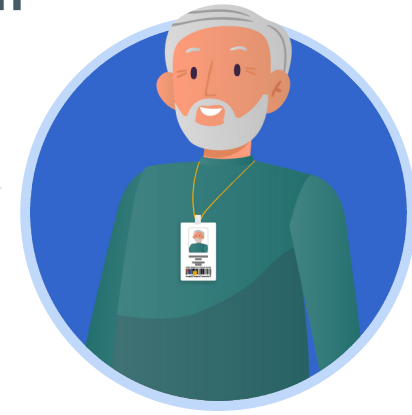

## **ÁREA FINANCIERA:**

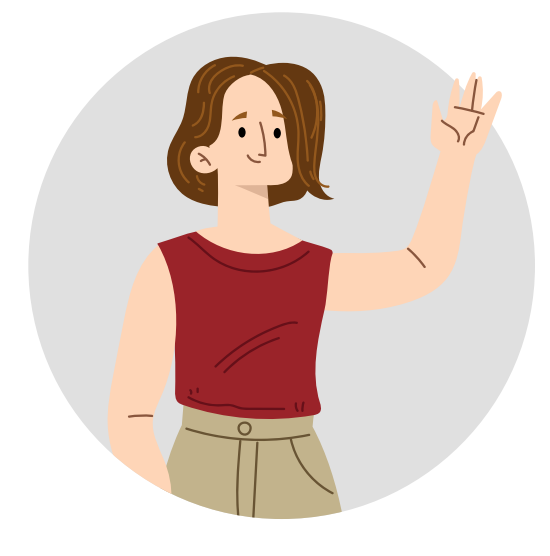

En el SECOP II podrás verificar la información de las solicitudes de pago realizadas por el Proveedor como parte de la ejecución de un contrato y con esto, gestionar cada pago en el sistema financiero adoptado por su Entidad Estatal.

## A. Verificación de solicitudes de pago:

Ingresa al detalle del contrato que se encuentre gestionando desde el gestor de "Contratos". Para verificar la información de la solicitud de pago dirígete a la sección de "Plan de pagos" e identifica la referencia de la solicitud de pago enviada por el Proveedor y haz clic en "Detalle".

| \$                        |                                                               |                                                                                                    |                                                                                                    |                                                                                                    |                                                                                                    |                                                                                                    |                                                                                                    |                                                                                                    |                                                                                                    |                                                                                                    |                                                                                                    |
|---------------------------|---------------------------------------------------------------|----------------------------------------------------------------------------------------------------|----------------------------------------------------------------------------------------------------|----------------------------------------------------------------------------------------------------|----------------------------------------------------------------------------------------------------|----------------------------------------------------------------------------------------------------|----------------------------------------------------------------------------------------------------|----------------------------------------------------------------------------------------------------|----------------------------------------------------------------------------------------------------|----------------------------------------------------------------------------------------------------|----------------------------------------------------------------------------------------------------|
| % de facturación prevista | % de amortización                                             | Número de factura                                                                                     | Fecha prevista de emisión                                                                                                    | Fecha de emisión                                                                                                    | Fecha de recepción                                                                                                    | Valor total previsto                                                                                                    | Valor neto de la factura                                                                                                    | Valor de amortización                                                                                                    | Valor a pagar                                                                                                    | Estado                                                                                                    |                                                                                                    |
| 25                        | 25                                                            | FACTURA 001-<br>2020                                                                                  | -                                                                                                    | 30/10/2020 3:16<br>PM (UTC -5 horas)                                                                                                    | -                                                                                                    | 275.000.000 COP                                                                                                    | 275.000.000 COP                                                                                                    | 27.500.000 COP                                                                                                    | 247.500.000 COP                                                                                                    | Enviado Detall<br>por<br>proveedor                                                                                                    | e Aprobar Rechazar                                                                                                    |
| 25                        | 25                                                            |                                                                                                    | •                                                                                                    | •                                                                                                    | •                                                                                                    | 275.000.000 COP                                                                                                    |                                                                                                    | -                                                                                                    |                                                                                                    | Pendiente<br>de<br>registro                                                                                                    |                                                                                                    |
| 25                        | 25                                                            |                                                                                                    | •                                                                                                    |                                                                                                    | •                                                                                                    | 275.000.000 COP                                                                                                    |                                                                                                    |                                                                                                    |                                                                                                    | Pendiente<br>de<br>registro                                                                                                    |                                                                                                    |
| 25                        | 25                                                            |                                                                                                    | •                                                                                                    | -                                                                                                    | •                                                                                                    | 275.000.000 COP                                                                                                    |                                                                                                    | -                                                                                                    |                                                                                                    | Pendiente<br>de<br>registro                                                                                                    |                                                                                                    |
|                           |                                                               |                                                                                                    |                                                                                                    |                                                                                                    |                                                                                                    |                                                                                                    |                                                                                                    |                                                                                                    |                                                                                                    |                                                                                                    | Þ                                                                                                    |
|                           | 5 de facturación prevista<br>25<br>25<br>25<br>25<br>25<br>25 | * de facturación prevista *s de amortización<br>25 25 25<br>25 25<br>25 25<br>25 25<br>25 25<br>25 25 | % de facturación prevista % de amortización Número de factura   25 25 FACTURA 001-   25 25 25   25 25 2   25 25 2   25 25 -   25 25 - | Nú de facturación prevista Nú de amortización Número de factura Fecha prevista de emisión   25 25 FACTURA.001- -   25 25 25 -   25 25 - -   25 25 - -   25 25 - - | No de facturación prevista No de amortización Número de factura Fecha prevista de emisión Fecha de emisión   25 25 PACTURA.001- - Sourdo2200 3.16<br>PM. (70:-0.0000)   25 25 - - Sourdo2200 3.16<br>PM. (70:-0.0000)   25 25 - - -   25 25 - - -   25 25 - - - | No de facturación prevista % de amortización Número de factura Fecha prevista de emisión Fecha de emisión Fecha de recepción   25 25 FACTURA (01. - 30102020 3.16<br>PM (07.0.4 hour) -   25 25 2.5 . - -   25 25 2.5 . - -   25 25 2.5 . . -   25 25 2.5 . . . | No de facturación prevista No de amortízación Número de factura Pecha prevista de emisión Fecha de emisión Fecha de recepción Valor total previsto   25 25 PACTURA 001-<br>2020 - 30102020 316<br>PML/TC - Snored - 275 000 000 COP   25 25 - - - - 275 000 000 COP   25 25 - - - - 275 000 000 COP   25 25 - - - - 275 000 000 COP   25 25 - - - - 275 000 000 COP   26 25 - - - - 275 000 000 COP | No de facturación prevista Nú de amortización Número de factura Fecha prevista de emisión Fecha de emisión Fecha de recepción Valor total previsto Valor neto de la factura   25 25 FACTUPA 001-<br>2020 - 30100202 3.16<br>PHI (77: densa) - 275 000 000 COP 275 000 000 COP 275 000 000 COP -   25 25 - - - - 275 000 000 COP -   25 25 - - - - 275 000 000 COP -   25 25 - - - - 275 000 000 COP -   26 25 - - - - 275 000 000 COP -   25 25 - - - - 275 000 000 COP - | No de facturación prevista No de amortízación No de factura Fecha prevista de emisión Fecha de recepción Valor total previsto Valor neto de la factura Valor de amortízación   25 28 FACTURA.Ro1- - 30/10/2020 316<br>PM 0/7-0 huncil - 275.000 000 COP 275.000 000 COP 275.000 000 COP 275.000 000 COP 275.000 000 COP 275.000 000 COP - - - - - - - - - - - - - - - - - - - - - - - - - - - - - - - - - - - - - - - - - - - - - - - - - - - - - - - - - - - - - - - - - - - - - - - | No Name role factura Name role factura Fecha prevista de emisión Fecha de recepción Valor total previsto Valor role la factura Valor de amortización Valor agar   25 25 25 26 PACTURA 001- 2010 2010/2020 316 - 275 000 000 COP 275 000 000 COP 275 000 000 COP 275 000 000 COP 247 500 000 COP 247 500 000 COP 247 500 000 COP 247 500 000 COP - - - - - - - - - - - - - - - - - - - - - - - - - - - - - - - - - - - - - - - - - - - - - - - - - - - - - - - - - - - - - - - - - - | Note Note of facture Fecha grevista de misión Fecha de recepción Valor total previsto Valor neto de la factura Valor de amortización Valor de amortización Valor de amortización Valor de amortización Valor neto de la factura Valor neto de la factura Valor de amortización Valor de amortización Matrice Destin   25 25 3 - - - 275 000 000 COP - - - - - - - - - - - - - - - - |

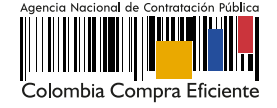

### El SECOP II mostrará la siguiente información:

| 1  | Identificación del pago: El SECOP II generará la identificación de acuerdo con el número de pagos registrados o creados.                                                                                                    |
|----|----------------------------------------------------------------------------------------------------|
| 2  | Porcentaje de facturación previsto: El SECOP II mostrará este campo en el caso en el que haya sido configurado un plan de pagos por la Entidad Estatal.                                                                                                    |
| 3  | Obligado a facturar electrónicamente: Encontrará la selección realizada por el Proveedor.                                                                                                    |
| 4  | <b>Obligado a facturar electrónicamente:</b> El SECOP II permite seleccionar al Proveedor si se encuentra obligado o no a facturar electrónicamente. El SECOP II cuenta con un mecanismo de interoperabilidad con la Dirección de Impuestos y Aduanas Nacionales - DIAN para consultar la facturación electrónica de los Proveedores del Estado colombiano mediante el Código Único de Facturación Electrónica - CUFE.                                                                         |
| 5  | Planilla: El SECOP II le permitirá validar la información en línea del pago de aportes a Seguridad<br>Social – salud, pensiones y riesgos profesionales – realizado por las personas naturales o<br>extranjeras. Esta validación únicamente estará disponible en el SECOP II en los contratos de tipo<br>"Prestación de Servicios Profesionales y de Apoyo a la Gestión" resultado de la gestión de<br>procesos de contratación en el módulo de "Contratación directa", es decir, sin ofertas. |
| 6  | Número de la factura: Si el Proveedor no factura puedes indicarle como entidad que ingrese<br>la misma identificación del pago o un identificador que permita gestionar el trámite de pago.                                                                                                    |
| 7  | Fecha de emisión y vencimiento.                                                                                                    |
| 8  | Valor neto: Si el Proveedor no factura podrás indicarle que incluya el mismo valor total que deberá corresponder con los valores acordados para cada pago en la forma de pago. Si el Proveedor factura este valor deberá corresponder con el valor neto relacionado en la factura presentada, es decir, el valor final al aplicar algún impuesto, deducción o descuento.                                                                                                    |
| 9  | Valor total: Si el Proveedor no factura deberá corresponder con los valores acordados para<br>cada pago en la forma de pago. Si el Proveedor factura este valor deberá corresponder con el<br>valor total relacionado en la factura presentada. A su vez, ten en cuenta que este valor el SECOP<br>Il lo toma como el valor a pagar.                                                                                                    |
| 10 | Notas: Observaciones adicionales del Proveedor.                                                                                                    |
| 11 | Fecha de recepción original: En el caso que el Proveedor deba radicar documentación en la Entidad Estatal deberá registrar la fecha de esta actividad. En caso contrario podrá dejar diligenciada la fecha en que creo la solicitud de pago en la plataforma.                                                                                                    |
| 12 | Número de radicación: En el caso que el Proveedor deba radicar documentación en la Entidad Estatal deberá registrar el número de radicado. En caso contrario, podrá diligenciar un identificador que permita gestionar el trámite de pago.                                                                                                    |
| 13 | <b>Documentos:</b> Soportes necesarios para el trámite de pago dependerán del procedimiento administrativo interno de cada Entidad Estatal.                                                                                                    |

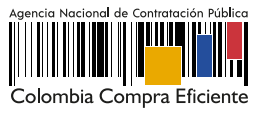

| ld de pago                              | Pago 001                                                                                                    |           |         |  |  |  |  |  |
|-----------------------------------------|----------------------------------------------------------------------------------------------------|-----------|---------|--|--|--|--|--|
| Obligado a facturar<br>electrónicamente | ○ Si <sup>®</sup> No *                                                                                                    |           |         |  |  |  |  |  |
| Número de factura                       | FACTURA 001-2020                                                                                                    |           |         |  |  |  |  |  |
| Fecha de emisión                        | 2 minutos de tiempo transcurrido (22/12/2020 3:30:00<br>PM(UTC-05:00) Bogotá, Lima, Quito)                                                             |           |         |  |  |  |  |  |
| Fecha de vencimiento                    | -                                                                                                    |           |         |  |  |  |  |  |
| Valor neto                              | 70.000.000 COP<br>70.000.000 COP<br>-<br>2 minutos de tiempo transcurrido (22/12/2020 3:30:00<br>PM(UTC-05:00) Bogotá, Lima, Quito)<br>CCE-001-4H-2020 |           |         |  |  |  |  |  |
| Valor total                             |                                                                                                    |           |         |  |  |  |  |  |
| Notas                                   |                                                                                                    |           |         |  |  |  |  |  |
| Fecha de recepción original             |                                                                                                    |           |         |  |  |  |  |  |
| Número de radicación                    |                                                                                                    |           |         |  |  |  |  |  |
| Descripción                             | Nombre del documento                                                                                                    |           |         |  |  |  |  |  |
| InformeActividades.pdf                  | InformeActividades.pdf                                                                                                    | Descargar | Detalle |  |  |  |  |  |
| 11 SeguridadSocial pdf                  | 11 SeguridadSocial pdf                                                                                                    | Descargar | Detalle |  |  |  |  |  |

Puedes anexar documentos resultado de tu verificación antes de realizar la aprobación para esto, haga clic en "Anexar" cargue el documento y haz clic en el icono "X" de la parte superior derecha de la ventana emergente para que quede almacenado como parte de la verificación, por ejemplo, el informe de supervisión.

En el caso de que la información de la solicitud esté mal diligenciada por el Proveedor, haz clic en "Rechazar" e ingresa el motivo del rechazo. Al rechazar la solicitud, el Proveedor recibirá un correo electrónico y el SECOP II le habilitará la opción de editar la información para volver a enviar la solicitud para aprobación.

#### B. Marcar como pagado – Solicitudes de pago:

Una vez, la Entidad Estatal ordena, genera el pago y este queda realizado deberás indicarlo en la plataforma. Dirígete a la solicitud de pago que requieres gestionar en la sección de "Plan de pagos" y haz clic en "Marcar como pagado".

| cha de emisión                 | Fecha de recepción                   | Valor total previsto | Valor neto de la factura | Valor total de la factura | Valor de amortización | Valor a pagar   | Estado                      |         |                           |
|--------------------------------|--------------------------------------|----------------------|--------------------------|---------------------------|-----------------------|-----------------|-----------------------------|---------|---------------------------|
| 10/2020 3:16<br>(UTC -5 horas) | 30/10/2020 3:00 PM<br>(UTC -5 horas) | 275.000.000 COP      | 275.000.000 COP          | 275.000.000 COP           | 27.500.000 COP        | 247.500.000 COP | Aprobado                    | Detalle | Marcar<br>como<br>pagados |
|                                |                                      | 275.000.000 COP      |                          |                           |                       | -               | Pendiente<br>de<br>registro |         |                           |
|                                |                                      | 275.000.000 COP      |                          |                           |                       | -               | Pendiente<br>de<br>registro |         |                           |
|                                |                                      | 275.000.000 COP      | -                        | -                         | -                     | -               | Pendiente<br>de<br>registro |         |                           |

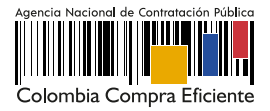

Ingresa la fecha real de pago y si lo requieres adjunta un documento soporte del trámite de pago. Posteriormente haz clic en "Confirmar".

| Fecha de recepción original | 59 minutos de tiempo ta<br>PM(UTC-05:00) Bogotá, Lin | ranscurrido (30/10/2020 3:00:00<br>na, Quito) |                 |                 |  |  |  |  |
|-----------------------------|------------------------------------------------------|-----------------------------------------------|-----------------|-----------------|--|--|--|--|
| Fecha estimada de pago      | 4/12/2020 5:00 PM                                    |                                               |                 |                 |  |  |  |  |
| % de amortización           | 25%                                                  |                                               |                 |                 |  |  |  |  |
| Valor de amortización       | 27.500.000 COP                                       |                                               |                 |                 |  |  |  |  |
| Valor a pagar               | 247.500.000 COP                                      |                                               |                 |                 |  |  |  |  |
| Compromiso presupuestal     | 2156<br>Entrega 2                                    |                                               |                 |                 |  |  |  |  |
| Plan de recepción           |                                                      |                                               |                 |                 |  |  |  |  |
|                             | Aprobado por Gabriela Go                             | ongora Bermudez 30/10/2020                    |                 |                 |  |  |  |  |
|                             | Marcar como naca                                     | dos                                           |                 |                 |  |  |  |  |
| Facha real de page          | 04/12/2020 17:00                                     |                                               |                 |                 |  |  |  |  |
| recha rear de pago          | 04/12/2020 17:00                                     |                                               |                 |                 |  |  |  |  |
| Descripción                 |                                                      | Nombre del documento                          |                 |                 |  |  |  |  |
| ORDEN DE PAGO.              | odf                                                  | ORDEN DE PAGO.pdf                             | Descargar       | Detalle         |  |  |  |  |
|                             | EGRESOS.pdf                                          | CERTIFICADO DE EGRESO                         | S.pdf Descargar | Detalle         |  |  |  |  |
|                             |                                                      |                                               | E               | Borrar Anexar   |  |  |  |  |
|                             |                                                      |                                               | Can             | celar Confirmar |  |  |  |  |

Verifica el estado de la solicitud como "Pagado".

| de pago | % de facturación prevista | % de amortización | Número de factura    | Fecha prevista de emisión | Fecha de emisión                     | Fecha de recepción                    | Valor total previsto | Valor neto de la factura | Valor total de la factura | Valor de amortización | Valor a pagar   | Estado                      |         |
|---------|---------------------------|-------------------|----------------------|---------------------------|--------------------------------------|---------------------------------------|----------------------|--------------------------|---------------------------|-----------------------|-----------------|-----------------------------|---------|
| go 001  | 25                        | 25                | FACTURA 001-<br>2020 | -                         | 30/10/2020 3:16<br>PM (UTC -5 hores) | 30/10/2020 3:00 PM<br>(UTC -5 horiza) | 275.000.000 COP      | 275.000.000 COP          | 275.000.000 COP           | 27.500.000 COP        | 247.500.000 COP | Pagado                      | Detalle |
| go 002  | 25                        | 25                | -                    | -                         | -                                    | -                                     | 275.000.000 COP      |                          | -                         |                       |                 | Pendiente<br>de<br>registro |         |
| go 003  | 25                        | 25                | -                    |                           | -                                    | -                                     | 275.000.000 COP      |                          |                           |                       |                 | Pendiente<br>de<br>registro |         |
| go 004  | 25                        | 25                | -                    | -                         | -                                    | -                                     | 275.000.000 COP      |                          | -                         |                       |                 | Pendiente<br>de<br>registro |         |
|         |                           |                   |                      |                           |                                      |                                       |                      |                          |                           |                       |                 |                             |         |

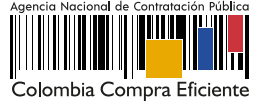